# Οδηγός στησίματος διαδικτυακού ραδιοφώνου

#### Part 1 – Icecast2 setup

Ξεκινάμε επιλέγοντας το εργαλείο που θα βασίσουμε το διαδικτυακό ραδιόφωνό μας, που είναι το icecast2. Στη σελίδα <u>αυτή</u>, θα βρείτε γενικές πληροφορίες σχετικά με το εργαλείο, σχήματα και ρυθμίσεις για προχωρημένους. Προτείνεται ένα πρώτο ανάγνωσμα για εξοικείωση με τα όσα θα συναντήσουμε στην πορεία.

Ο οδηγός βασίστηκε στο βίντεο <u>1</u> μαζί με οδηγίες από το <u>2</u>. Προτείνουμε να ανοίξετε τα links και να πάρετε μια πρώτη ιδέα. Ουσιαστικα οι ακόλουθες οδηγίες είναι τα βήματα του βίντεο (1) με μικρές αλλαγές. Ένας ακόμη σύνδεσμος με οδηγίες για εγκατάσταση είναι και <u>αυτός</u>.

To icecast2 θα τρέχει σε έναν υπολογιστή Σ. Ένας/μια broadcaster με τον υπολογιστή Υ θα μπορεί να συνδεθεί στον Σ, να τον τροφοδοτήσει με μια ροή δεδομένων ήχου και τυχόν ακροατές Α,Β,Γ (...) - θα μπορούν να ακούσουν τη μουσική που παράγεται από τον Υ.

Έτσι θα χρειαστούμε έναν server. Στην περίπτωση αυτού του οδηγού, όντας βασισμένος στο βίντεο (1), θα προχωρήσουμε στην αγορά χώρου από την <u>digital ocean</u>. Κάνουμε εγγραφή και εισάγουμε τα στοιχεία πλήρωμής είτε με πιστωτική κάρτα είτε με paypal.

Έπειτα θα πάμε να να φτιάξουμε ένα droplet (βλ. οδηγίες <u>εδώ</u>). Επιλέγουμε Create > Distributions > Ubuntu 18.04 (LTS). Επιλέγουμε το μηνιαία πακέτο χρέωσης αναλόγως με την υπολογιστκή ισχύ/χρέωση που θέλουμε να έχει ο σερβερ μας. Το πρώτο πακέτο / 5 ευρώ το μήνα είναι καλό για αρχή. Επιλέγουμε τοποθεσία του σέρβερ , ευρώπη , αμερική (...). Ας πάμε με κάποια τοποθεσία στην ευρώπη . Επιλέγουμε hostname προαιρετικά και μετά πατάμε Create.

Στη σελίδα που βγαίνει θα δούμε σημαντικές πληροφορίες που αφορούν το σερβερ - IP address (#), κωδικούς(\*) κλπ. Κρατάμε τα στοιχεία και αφότου κατεβάσουμε το <u>PuTTy</u> και το ανοίξουμε, θα βάλουμε την IP address που κρατήσαμε, επιλέγουμε port 22 και SSH. Πατάμε open και στο παράθυρο που βγαίνει θα πρέπει να βάλουμε

>login as : root , πατάμε Enter και εισάγουμε τον κωδικό που μας έχει έρθει μέιλ ή αυτό που κρατήσαμε (\*). Μετά θα χρειαστεί να αλλάξετε αυτόν τον κωδικό. Μετά που θα βάλετε νέο κωδικό, θα πατήσετε : sudo apt-get install icecast2.

Do you want to continue ? Υ και πατάμε Enter

Θα φανούν ότι κατεβαίνουν πράγματα και μετά θα βγει οθόνη Configuring icecast2 > επιλέγουμε Yes > localhost > Icecast2 source password : επιλέγουμε έναν κωδικό [ κρατάμε και το source password (s) ]. Το ίδιο κάνουμε και για τα relay και administration passwords [ το administration password το κρατάμε (^)].

Μετά το τέλος της όλης διαδικασίας ρύθμισεων, ανοίγουμε το browser της επιλογής μας και βάζουμε τη διεύθυνση IP (#) και :8000 (π.χ. 123.45.67.890:8000). Θα βγει μια μαυρη σελίδα με τεράστια γράμματα lcecast 2 status. Αν πατήσουμε το status της σελίδας αυτής, θα μας συζητήθει όνομα χρήστη και password. Βάζουμε admin και το administration password (^) αντίστοιχα, για να δούμε στατιστικά που αφορούν το ράδιο.

#### Part 2A– Broadcast με το πρόγραμμα Mixxx

Ως βάση για αυτό το κομμάτι χρησιμοποιήθηκαν πληροφορίες από τα βίντεο (3) και (4)

Κατεβάζουμε το πρόγραμμα mixxx 2.2.4 (stable version) από <u>https://www.mixxx.org</u> είτε 32 bit είτε 64 bit βερσιόν [θυμίζει virtual dj] και το εγκαθιστούμε.

#### Εισάγετε τη βιβλιοθήκη σας (αν θέλετε – ίσως πάρει ώρα)

Κατεβάστε τη βιβλιοθήκη libmp3lame 3.99.5 από <u>https://www.rarewares.org/mp3-lame-libraries.php</u> Επιλέξτε είτε την 32bit είτε την 64bit έκδοση αναλόγως του λειτουργικού σας

Κάντε αποσυμπίεση του περιεχομένου του φακέλου μέσα στο φάκελο εγκατάστασης του προγράμματος Mixxx ( π.χ. C:\Program Files\Mixxx για 64 bit ή C:\Program Files (x86) για 32 bit )

Πίσω στο mixxx , πάμε στο Options > Preferences > Στη κατηγορία Live Broadcasting ( με την κεραιούλα )

type : lcecase 2 (#) Host : 123.45.67.890 Login : source mount : /stream

port : 8000 Password : [source password (s) από part 1 ]

| Controllers                     | Enabled Name                                              | Status         |
|---------------------------------|-----------------------------------------------------------|----------------|
| Vinyl Control                   | Connection 1                                              | Connected      |
| / Interface                     |                                                           | Connected      |
| <ul> <li>Waveforms</li> </ul>   |                                                           |                |
| Decks                           |                                                           |                |
| - Crossfader                    |                                                           |                |
| Effects                         |                                                           |                |
| 🖷 Auto DJ                       |                                                           |                |
| Live Broadcasting               | Delete selected Rename selected                           | Create new con |
| Recording                       |                                                           | a cate new con |
| ▲ Key Detection                 | I'urn on Live broadcasting when apprying these settings   |                |
| <ul><li>Normalization</li></ul> | Settings for Connection 1                                 |                |
|                                 | Select a source connection above to editits settions here |                |
|                                 | Server connection                                         |                |
|                                 | Type Icecast 2  w Mount /stream                           |                |
|                                 | Host Port 8000                                            |                |
|                                 | Login source Password                                     |                |
|                                 |                                                           |                |
|                                 | Automatic reconnect Encoding                              |                |
|                                 | √ Enable automatic reconnect           128 kbps           |                |
|                                 | Wait until first attempt 0.00 seconds Format MP3          |                |
|                                 | Reconnect period 5.00 seconds                             |                |
|                                 | ✓ Limit number of reconnection attempts                   |                |
|                                 | Maximum retries 10                                        |                |
|                                 |                                                           |                |
|                                 | Stream info Metadata                                      |                |
|                                 | Public stream Format \$artist - \$title                   |                |
|                                 | Stream name Use static artist and title.                  |                |
|                                 | Website https://www.mixxx.org Static artist               |                |
|                                 | This stream is online for testing purposes! Static title  |                |
|                                 | Description Dynamically update Ogg Vorbis                 | metadata.      |
|                                 | Use UTF-8 encoding for metada                             | ta.            |
|                                 | Genre Live Mix                                            |                |
|                                 | IRC                                                       |                |
|                                 | AIM                                                       |                |
|                                 | ICQ                                                       |                |
|                                 |                                                           |                |
|                                 |                                                           |                |
|                                 |                                                           |                |

Κλικάρουμε ok

Μετά βγαίνοντας από τα options, πατάμε το κουμπάκι με την κεραία (βλ κυκλωμένο πράσινο) (δίπλα από EFFECTS), αν όλα πήγαν καλά, τότε μεταδίδουμε λάιβ!

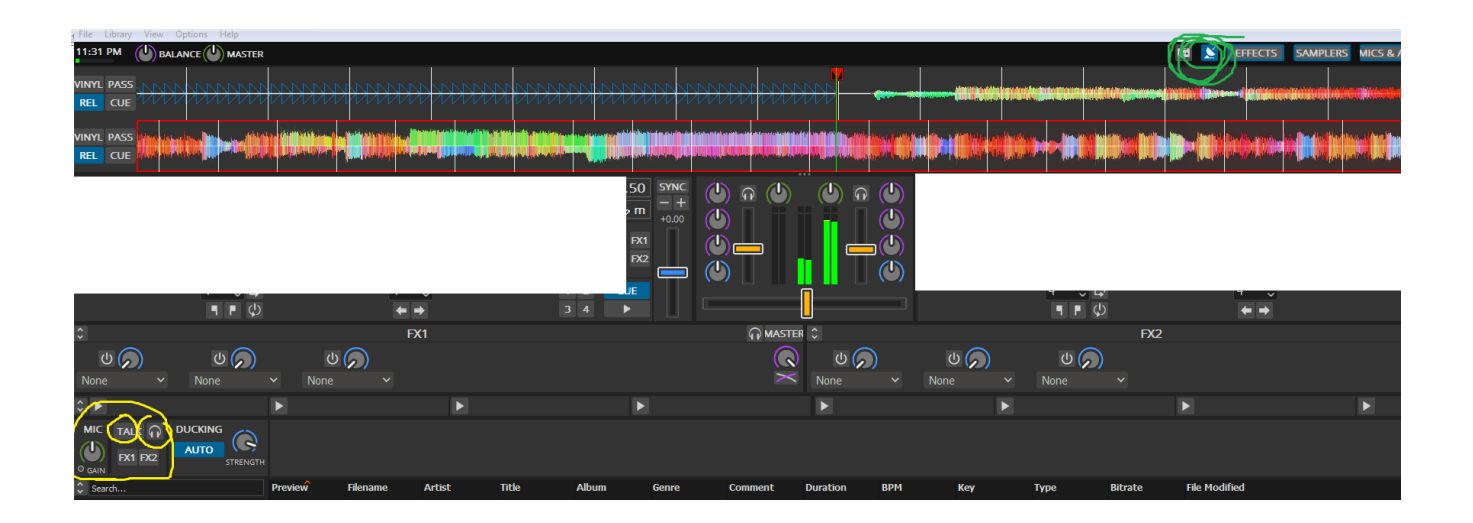

BONUS για να ακούγεται η φωνή μας πρέπει έχουμε πατημένο το TALK (βλ. Κυκλωμένο με κίτρινο ), εφ όσον έχουμε βεβαιωθεί ότι έχουμε επιλέξει σωστά τα input

| Sound Hardware                            | Sound ADT                                                                                                    |                                                                                                    | ASIO                                                                                        |                |
|-------------------------------------------|----------------------------------------------------------------------------------------------------|----------------------------------------------------------------------------------------------------|---------------------------------------------------------------------------------------------|----------------|
| 💼 Library                                 | Sound Met                                                                                                    |                                                                                                    | Mato                                                                                        |                |
| Controllers                               | Sample Rate                                                                                                    |                                                                                                    | 44100 Hz                                                                                    |                |
| Microsoft Basic Opti<br>USB Keyboard /b 0 | Audio Buffer                                                                                                    |                                                                                                    | 23.2 ms                                                                                     |                |
| USB Keyboard /b_1                         | Multi-Soundcard Synchronization                                                                                                    |                                                                                                    | Default (long delay)                                                                        |                |
| USB Keyboard /b_1                         | Engine Clock                                                                                                    |                                                                                                    | Soundcard Clock                                                                             |                |
| Interface                                 | Keylock/Pitch-Bending Engine                                                                                                    |                                                                                                    | Soundtouch (faster)                                                                         |                |
| Waveforms                                 | Master Mix                                                                                                    |                                                                                                    | Enabled                                                                                     |                |
| Decks                                     | Master Output Mode                                                                                                    |                                                                                                    | Stereo                                                                                      |                |
| Equalizers                                | Microphone Monitor Mode                                                                                                    |                                                                                                    | Master output only                                                                          |                |
| Effects                                   | Microphone Latency Compensation                                                                                                    |                                                                                                    | 0.000 ms                                                                                    |                |
| Auto DJ                                   | Master Delay                                                                                                    |                                                                                                    | 0.000 ms                                                                                    |                |
| Live Broadcasting                         | Headphone Delay                                                                                                    |                                                                                                    | 0.000 ms                                                                                    |                |
| Recording                                 | Booth Delay                                                                                                    |                                                                                                    | 0.000 ms                                                                                    |                |
| Key Detection                             |                                                                                                    |                                                                                                    |                                                                                             |                |
| Normalization                             | Query Devices                                                                                                    |                                                                                                    |                                                                                             |                |
|                                           | Output Input                                                                                                    |                                                                                                    |                                                                                             |                |
|                                           | Vinvi Control 1                                                                                                    | None                                                                                                    | -                                                                                           |                |
|                                           | Visul Control 2                                                                                                    | None                                                                                                    |                                                                                             |                |
|                                           | View Control 2                                                                                                    | Nana                                                                                                    |                                                                                             |                |
|                                           | Vind Control 4                                                                                                    | None                                                                                                    | -                                                                                           |                |
|                                           | Mitrachana 1                                                                                                    |                                                                                                    |                                                                                             | Chappels 1 - 2 |
|                                           | Microphone 2                                                                                                    | None                                                                                                    |                                                                                             |                |
|                                           | Ministers 9                                                                                                    | Nee                                                                                                    |                                                                                             |                |
|                                           | Microphone 3                                                                                                    | None                                                                                                    |                                                                                             |                |
|                                           | Microphone 4                                                                                                    | None                                                                                                    |                                                                                             |                |
|                                           | Auxiliary 1                                                                                                    | None                                                                                                    | -                                                                                           | ·)             |
|                                           | 1                                                                                                    |                                                                                                    |                                                                                             | 10             |
|                                           | Auxiliary 2                                                                                                    | None                                                                                                    | •                                                                                           |                |
|                                           | Auxiliary 2<br>Auxiliary 3                                                                                                    | None                                                                                                    | •<br>•                                                                                      |                |
|                                           | Auxiliary 2<br>Auxiliary 3<br>Auxiliary 4                                                                                                    | None<br>None                                                                                                    | •                                                                                           |                |
|                                           | Auxiliary 2<br>Auxiliary 3<br>Auxiliary 4<br>Record/Broadcast                                                                                                    | None<br>None<br>None                                                                                                    | •<br>•<br>•                                                                                 |                |
|                                           | Auslary 2<br>Auslary 3<br>Auslary 4<br>Record/Broadcast                                                                                                    | None<br>None<br>None<br>None                                                                                                    | •<br>•<br>•                                                                                 |                |
|                                           | Auxilary 2<br>Auxilary 3<br>Auxilary 4<br>Record/Broadcast<br>Hints and Diagnostics                                                                                                    | None<br>None<br>None<br>None                                                                                                    | •<br>•<br>•                                                                                 |                |
|                                           | AuxBary 2<br>AuxBary 3<br>AuxBary 4<br>Record/Broadcast<br>Hints and Degrostics<br>Enlarge your audo buffer if the underflow counter is                                                                                                    | None<br>None<br>None<br>None<br>increasing or you hear pops during playba                                                                                                    | *.                                                                                          |                |
|                                           | Auxilary 2<br>Auxilary 3<br>Auxilary 4<br>Record/Broadcast<br>Hrits and Dagnastics<br>Delarge your audo buffer 16 auxile/flore counter is<br>Delarge your audo buffer 16 auxile/flore counter is<br>Demana your audo buffer 16 augo Mocola respon<br>Demana your audo buffer 16 augo Mocola respon                                                                         | None<br>None<br>None<br>None<br>Increasing or you hear pops during playba                                                                                                    | •<br>•<br>•<br>•                                                                            |                |
|                                           | Audary 2<br>Audary 3<br>Audary 4<br>Record/Broadcast<br>Hints and Degrossics<br>Estage your audo buffer in groups<br>Demonsary una audo buffer in groups<br>The Moux DJ Hardware Gude lists sound cards and c                                                                                                    | None<br>None<br>None<br>None<br>None<br>Increasing or you hear poor during playbe<br>naiveness.                                                                                                    | tk.                                                                                         |                |
|                                           | Auxiliary 2<br>Auxiliary 3<br>Auxiliary 4<br>Record Broadcast<br>Hritis and Degrastics<br>Enlarge, your adults brief the underflow conter is<br>Devening your audit brief to improve Mecoch respo<br>The Miscour D1 sectores: Guide lists sound carits and o<br>System Reported Latency                                                                                    | None<br>None<br>None<br>None<br>Increasing or you hear pops during playba<br>increasing or you hear pops during playba<br>increasing or you may want to consider for up                                                                                                    | 4.<br>27,9819 ms                                                                            |                |
|                                           | Audary 2<br>Audary 3<br>Audary 4<br>Record/Broadcast<br>Hints and Degrostics<br>Diatege your audo buffer if the underflow counter is<br>Downers your audo buffer to the our Mount's respon<br>The Bytes Col Hardware Guide lists sound cards and c<br>System Reported Latency<br>Buffer Underflow Count                                                                    | None<br>None<br>None<br>None<br>None<br>None<br>noreasting or you have pops during playee<br>noiverses.<br>controllers you may want to consider for up                                                                                                    | *<br>*<br>*<br>*<br>*<br>*<br>*<br>*<br>*<br>*<br>*<br>*                                    |                |
|                                           | Audery 2<br>Auslery 3<br>Audery 4<br>Record/Broadcast<br>Hritis and Degrastics<br>Enlarge, your adults for file underflow conter is<br>Devenine your aude buffer the underflow conter is<br>Devenine your aude buffer the underflow conter is<br>The Mourou D1 and underflow file buffer to approve Mound ranks and c<br>System Reported Latency<br>Buffer Underflow Count | None<br>Tarne<br>None<br>None | •<br>•<br>•<br>•<br>•<br>•<br>•<br>•<br>•<br>•<br>•<br>•<br>•<br>•<br>•<br>•<br>•<br>•<br>• |                |

# Part 2B – Broadcast $\mu\epsilon$ to winamp

SOFTWARE DOWNLOAD & INSTALL

1.Κατεβάζεις το Winamp player απο <u>εδώ</u> και το εγκαθιστάς.

2.Κατεβάζεις το Oddcast v3.1.18 απο <u>εδώ</u> και το εγκαθιστάς.Στην εγκατάσταση πρέπει να κάνεις και check το κουτάκι LAME encoder dll (for mp3encoding).

3. Όταν τελειώσει η εγκατάσταση του Oddcast (και αφου έχεις τσεκάρει το κουτακι του LAME) θα σου ανοίξει στο browser σου μία ιστοσελίδα που λέγεται RareWares. Στα downloads πατάς στο MP3 και μετά LAME libraries όπου απο εκεί κατεβάζεις το <u>αρχείο libmp3lame 3.99.5</u>

4.Αφού κατέβει το κάνεις extract στην επιφάνεια εργασίας,μπαίνεις στον φάκελο και κάνεις copy όλα τα αρχεία. Μετά κλικάρεις τον "Υπολογιστή μου",μετά κλικάρεις(C:)Local disk,πάς Programs Files και βρίσκεις τον φάκελο του Winamp όπου κάνεις paste τα αρχεία. Δεν τα βάζεις σε κάποιον υποφάκελο.

#### SOFTWARE CONFIGURATION

1.Στην επιφάνεια εργασίας βρίσκεις το εικονίδιο του Winamp,πατάς δεξί κλικ και Run as administrator.

2.Στο menu βρίσκεις την επιλογή options  $\rightarrow$  plugins  $\rightarrow$  DSPeffect και κάνεις κλικ.

3.Στο παράθυρο που ανοίξει (Oddcast v3) κλικάρεις το Add encoder ,απο κάτω θα σου εμφανίσει τον Encoder (Vorbis) όπου και κάνεις δεξί κλίκ πανω του και επιλέγεις Configure.

4. Στην καρτέλα που θα σας ανοίξει πρέπει να συμπληρώσουμε τα εξής:

| Bitrate:128                  | Quality:0            |
|------------------------------|----------------------|
| Samplerate:44100             | Channels:2           |
| Encoder type:MP3 Lame        | Server type:Icecast2 |
| (#) Server IP: 123.45.67.890 | Server port:8000     |
|                              |                      |

Encoder password:  $\beta \dot{\alpha} \lambda \tau \epsilon \tau \sigma$  [source password (s)  $\alpha \pi \dot{\sigma}$  part 1 ]

Mountpoint:/stream Reconnect seconds:10

5.Αφου πατήσεις ΟΚ σου εμφανίζεται η καρτέλα με το όνομα Oddcastv3.

Στην λίστα με τους encoders απο κάτω,πατάς δεξί κλικ σε αυτόν με το όνομα MP3 και επιλέγεις Connect.

ΣΥΓΧΑΡΗΤΗΡΙΑ, ΕΙΣΑΙ ΣΤΟΝ ΑΕΡΑ!

#### USEFUL TIPS

-Κανε κλίκ στο Peak meter για να δείς αν πέρνει "σήμα" και κλίκ στο μικροφωνάκι αν θες να μιλήσεις απο το μικρόφωνο σου.

-Για να ηχογραφίσεις την εκπομπή σου πρέπει να τσεκάρεις στην σελιδα του Configuration στο tab Advanced settings το κουτάκι Save archive of stream.Μην ξεχάσεις να ορίσεις directory δηλαδή

που θα το αποθηκεύσεις.

-Κατέβασε και κάνε εγκατάσταση το <u>Rocksteady</u> - είναι ένα plugin οπου εξισορροπεί την ένταση των κομματιών σε ένα level.

-Αν δεν κατάλαβες τίποτα απο εδώ η βαριέσαι να διαβαζείς τσέκαρε αυτο το <u>video</u>, έιναι και στα ελληνικά. Απλά μην κατεβάσεις το αρχείο απο rareware που προτείνει αυτος, ακολούθα τις δικές μας οδηγίες.

## Part 3 – Listen

### Για τον υπολογιστή στο σπίτι

με το πρόγραμμα Media player classic

File > Open File/ Uri

Στο πάνω πεδίο συπληρώνουμε με μια από τις 3 διευθύνσεις και πατάμε OK [ IP address (#) από το Part 1 ]

- http://123.45.67.890:8000/stream.m3u
- (A) <u>http://123.45.67.890:8000/stream.xspf</u> http://123.45.67.890:8000/stream.vclt

με VLC player

Media > Open Network Stream ... >

Στο πεδίο " Please enter a network URL , βάζουμε μια διεύθυνση από το (A) πατάμε Play

### Για το android κινητό σας

Αφότου κατεβάσετε την εφαρμογή VLC από google playstore ή <u>F-droid</u> (αξίζει να ρίξετε μια ματιά, για free και open source εφαρμογές),

επιλέξτε stream στο αριστερό μενού και εισάγετε τη διέυθυνση

http://123.45.67.890:8000/stream.m3u

Πατήστε το βελάκι στα δεξιά και θα ακούσετε το stream του ραδιοφώνου που μεταδίδει μέσω icecast.

Ο παραπάνω οδηγός δε μπορούμε να εγγυηθούμε ότι παρέχει 100% ασφάλεια για τους υπολογιστές που δρουν ως server, broadcasters ή και listeners. Είναι μια αρχή για να ξεκινήσει κάποιος/α ένα διαδικτυακό σταθμό. Από 'κει και έπειτα, εφ'όσον το θεωρεί αναγκαίο, να το θωρακίσει όσο καλύτερα μπορεί απέναντι σε κακόβουλους διαδικτυακούς χρήστες και κυβερνοεπιθέσεις.

Υπόγα K94, Νοέμβρης του '20 https://ypogak94.noblogs.org/